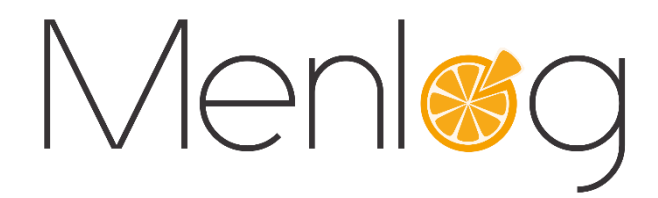

# TPE Connecté

# Monétique centralisée

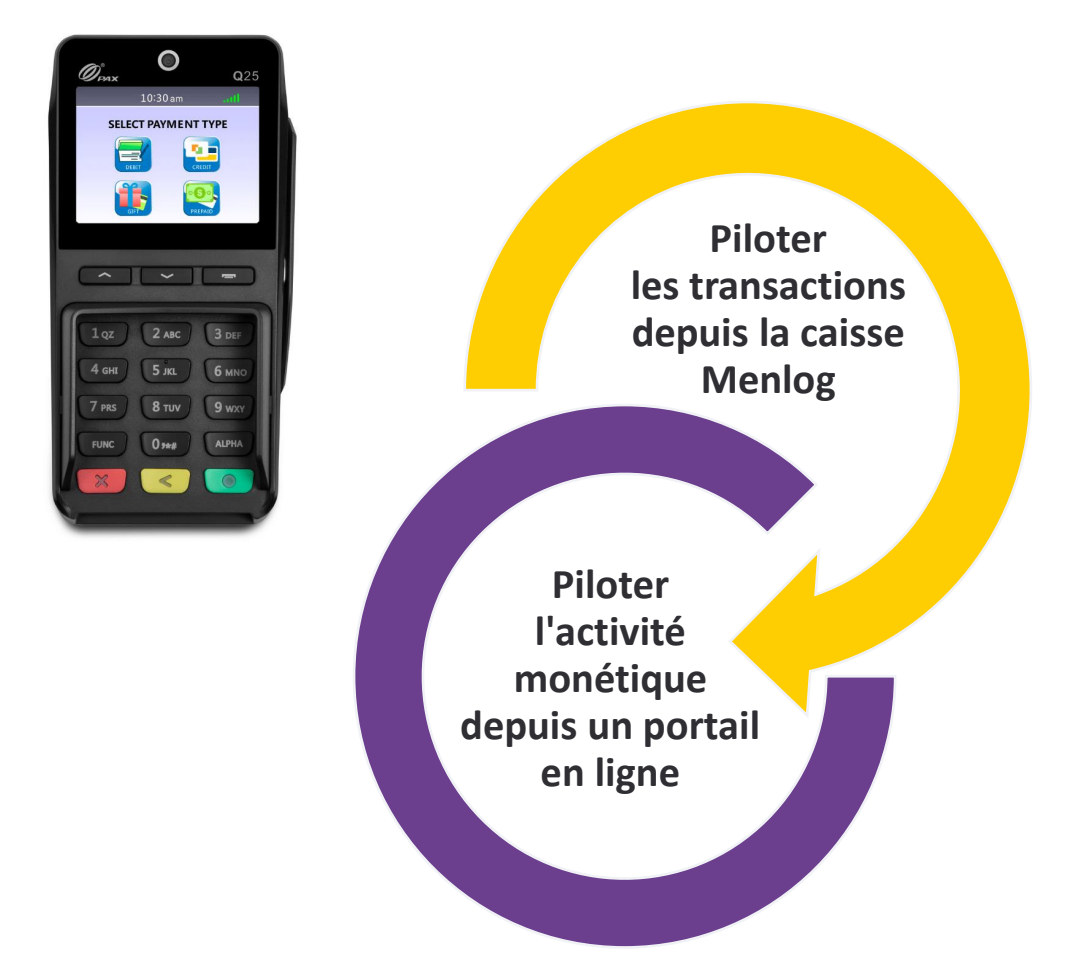

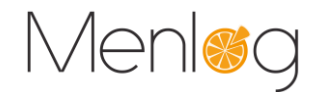

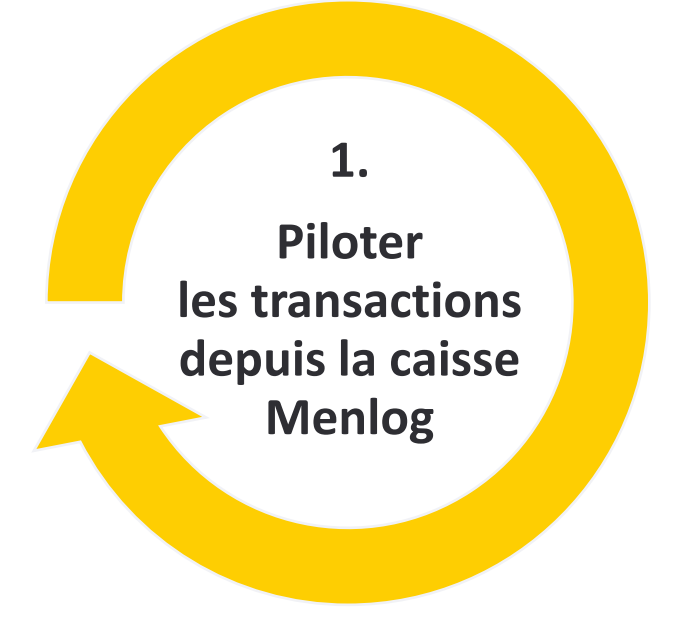

Le TPE est interfacé avec le système de caisse pour piloter toute la phase de paiement, jusqu'à l'impression du ticket de paiement sur l'imprimante reliée à la caisse.

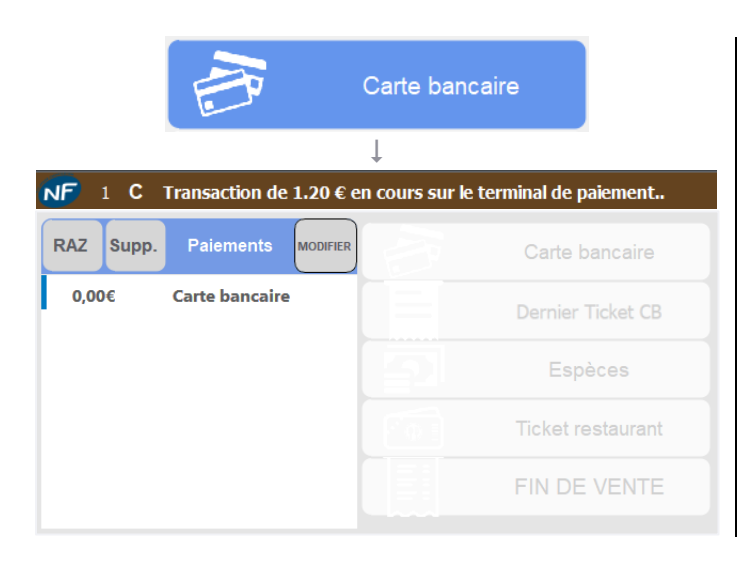

Sur la page **Total**, cliquer sur le mode de règlement **Carte Bancaire** pour envoyer le montant de la transaction vers le TPE.

Un règlement à O€ s'ajoute dans la grille des paiements, il sera crédité si la transaction réussie.

La touche Fin de vente n'est pas accessible tant que la transaction est en cours

ţ

Le montant est envoyé sur le TPE

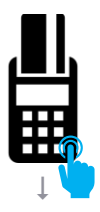

Le montant apparait sur le TPE, le client est invité à présenter sa carte bancaire.

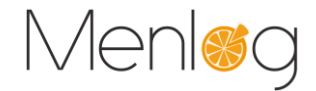

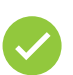

## La transaction est acceptée

| NF 1 C Succès de la transaction sur le terminal de paiement (TPE) |   |                   |  |  |  |  |  |  |  |
|-------------------------------------------------------------------|---|-------------------|--|--|--|--|--|--|--|
| RAZ Supp. Paiements MoDiFier                                      |   | Carte bancaire    |  |  |  |  |  |  |  |
| 1,20€ Carte bancaire                                              |   | Dernier Ticket CB |  |  |  |  |  |  |  |
|                                                                   |   | Espèces           |  |  |  |  |  |  |  |
|                                                                   |   | Ticket restaurant |  |  |  |  |  |  |  |
|                                                                   | I | FIN DE VENTE      |  |  |  |  |  |  |  |

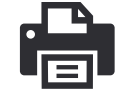

Le montant du règlement est crédité dans la grille des paiements.

La touche Fin de vente est accessible pour terminer la vente.

Le ticket de paiement n'est pas imprimé systématiquement. Sur demande du client, cliquer sur **Dernier Ticket CB**, après la Fin de vente.

## La transaction est refusée

| NF 1 C Echec de la transaction du terminal bancaire (TPE) ! |                       |                                 |                               |  |  |  |  |  |  |  |
|-------------------------------------------------------------|-----------------------|---------------------------------|-------------------------------|--|--|--|--|--|--|--|
| Paiements                                                   | MODIFIER              |                                 | Carte bancaire                |  |  |  |  |  |  |  |
|                                                             |                       |                                 | Dernier Ticket CB             |  |  |  |  |  |  |  |
|                                                             |                       |                                 | Espèces                       |  |  |  |  |  |  |  |
|                                                             |                       | <b>[</b> ]                      | Ticket restaurant             |  |  |  |  |  |  |  |
|                                                             | Echec de<br>Paiements | Echec de la transa<br>Paiements | Echec de la transaction du te |  |  |  |  |  |  |  |

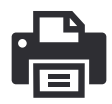

La transaction n'a pas abouti (carte arrachée, carte muette, problème de connexion, aucune action sur le TPE pendant 60s ...).

Le règlement est supprimé de la grille des paiements.

Recommencer l'opération ou changer de mode de règlement.

Un ticket d'abandon s'imprime automatiquement si une carte a été présentée sur le TPE.

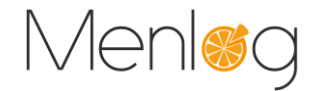

#### Besoin d'un duplicata du ticket de paiement?

| RAZ Supp. Paiements accurate |          | Carte bancaire    |
|------------------------------|----------|-------------------|
|                              |          | Dernier Ticket CB |
|                              | <b>P</b> | Espèces           |
|                              | 0        | Ticket restaurant |
|                              |          | FIN DE VENTE      |

Cliquer sur **Dernier Ticket CB** pour imprimer le double du dernier ticket de paiement.

Seul le ticket de la dernière opération sur le TPE est réimprimable.

#### Mon imprimante de caisse n'a plus de papier

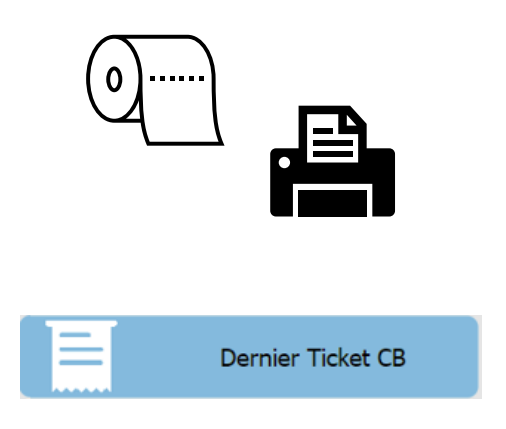

Surveiller la consommation de vos rouleaux d'imprimante de caisse, car elle imprime également les tickets de paiement.

Le TPE n'a pas d'imprimante intégrée.

Si un ticket ne s'est pas imprimé par manque de papier, changer le rouleau, puis cliquer sur Dernier Ticket CB.

Ne pas utiliser le TPE pendant ce laps de temps pour imprimer la bonne transaction.

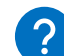

#### Est-ce que je peux utiliser directement le TPE en saisissant le montant ?

CARTE BANCAIRE BANQUE A000000421010 CB Le 12/05/2023 a 15:53:42 TEST GRIEGES 01290 9516586 39995544200013 17806 2010 ##################0248 504EAFDCDEBED50D fin 30/11/23 001 007 000021 12 C MONTANT : 1,20 EUR DEBIT CARTE DE TEST TICKET CLIENT A CONSERVER MERCI AU REVOIR

#### NON

Il ne faut jamais initier de transaction depuis le TPE car le ticket n'est pas transmis à la caisse, il sera impossible de fournir le ticket de paiement au client s'il le demande.

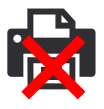

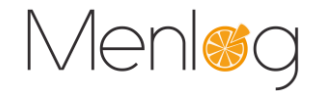

#### Et si le client a payé avec une carte Titre restaurant?

| RAZ  | Supp. | Paiements       | MODIFIER  | Carte bancaire    |
|------|-------|-----------------|-----------|-------------------|
| 3,00 | €     | Carte Ticket Ro | estaurant | Dernier Ticket CB |
|      |       |                 |           | Espèces           |
|      |       |                 |           | Ticket restaurant |
|      |       |                 |           | FIN DE VENTE      |

Le TPE retourne l'information du type de carte utilisée vers la caisse.

Le mode de règlement correspondant s'affiche automatiquement dans la grille des ventes : **Carte Bancaire** ou **Carte Ticket Restaurant**.

La distinction sera également identifiée sur le portail en ligne.

🔨 Seules les Cartes Ticket Restaurant de première génération ne sont pas reconnues par le système.

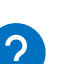

### Comment annuler une transaction envoyée sur le TPE AVANT qu'elle soit validée ?

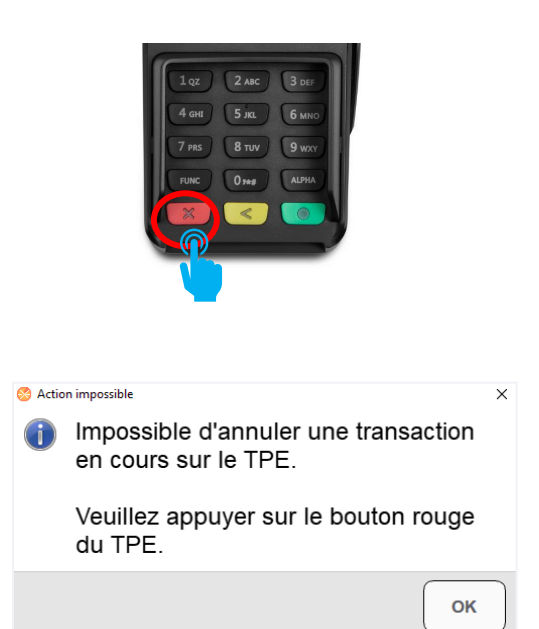

Il n'est pas possible de l'annuler depuis la caisse, il faut annuler la transaction depuis le bouton rouge du TPE.

Le règlement en cours sera supprimé de la grille des paiements.

Ce message s'affiche si l'utilisateur tente de supprimer le règlement depuis la caisse.

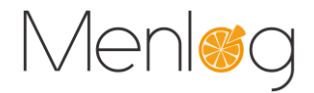

# **?** Comment annuler une transaction validée par le TPE **APRES** qu'elle soit validée ?

| RAZ Supp. Paiements MOUFFER Carte bancaire<br>1,206 Carte bancaire<br>Carte bancaire<br>Dernier Ticket CB<br>Espèces<br>Ticket restaurant<br>FIN DE VENTE                                         | Si le client souhaite modifier sa vente après avoir<br>validé le paiement sur le TPE, supprimer le règlement<br>dans la grille des paiements. |
|----------------------------------------------------------------------------------------------------|----------------------------------------------------------------------------------------------------|
| <ul> <li>Annulation de transaction TPE</li> <li>Veuillez suivre les instructions en cours sur le terminal de paiement</li> <li>ок</li> <li>L'ordre d'annulation est envoyé sur le TPE.</li> </ul> | La caisse indique de suivre les instructions sur le<br>terminal de paiement.                                                                  |
|                                                                                                    | Le client et le commerçant valident les opérations<br>demandées sur le TPE.                                                                   |
| <ul> <li>La transaction est acceptée</li> <li>NF 1 C Succès de la transaction sur le terminal de paiement (TPE)</li> </ul>                                                                        | Le règlement en cours sera supprimé de la grille des<br>paiements.                                                                            |
|                                                                                                    | Un ticket d'annulation s'imprime automatiquement.                                                                                             |
| Ea transaction est refusée                                                                                                    |                                                                                                    |
| NF 1 C Echec de la transaction du terminal bancaire (TPE) ! S Annulation de transaction TPE échouée ×                                                                                             | Le règlement n'est pas supprimé.                                                                                                    |
| <ul> <li>Le TPE n'a pas validé l'annulation de la transaction.</li> <li>Pour toute modification, veuillez d'abord clôturer cette vente.</li> </ul>                                                | Vous devez terminer la vente en cours, puis effectuer<br>le remboursement sur une nouvelle vente avec un<br>autre mode de règlement.          |
|                                                                                                    | 1                                                                                                    |

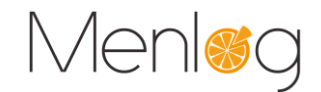

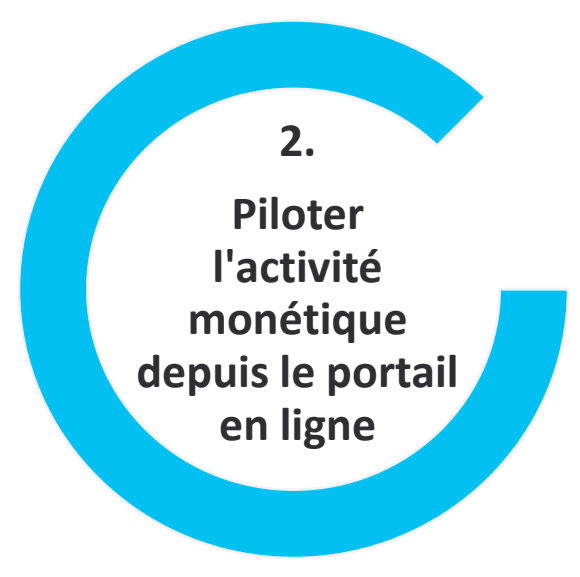

En fonctionnement classique, les transactions sont sauvegardées dans le TPE, puis la télécollecte doit être faite pour qu'elles soient transmises vers la banque.

Avec notre solution connectée, les transactions sont sauvegardées en temps réel, il n'y a plus aucune télécollecte à faire côté magasin → Tout est déjà enregistré et accessible sur le portail en temps réel.

La télécollecte est réalisée automatiquement : c'est la monétique centralisée !

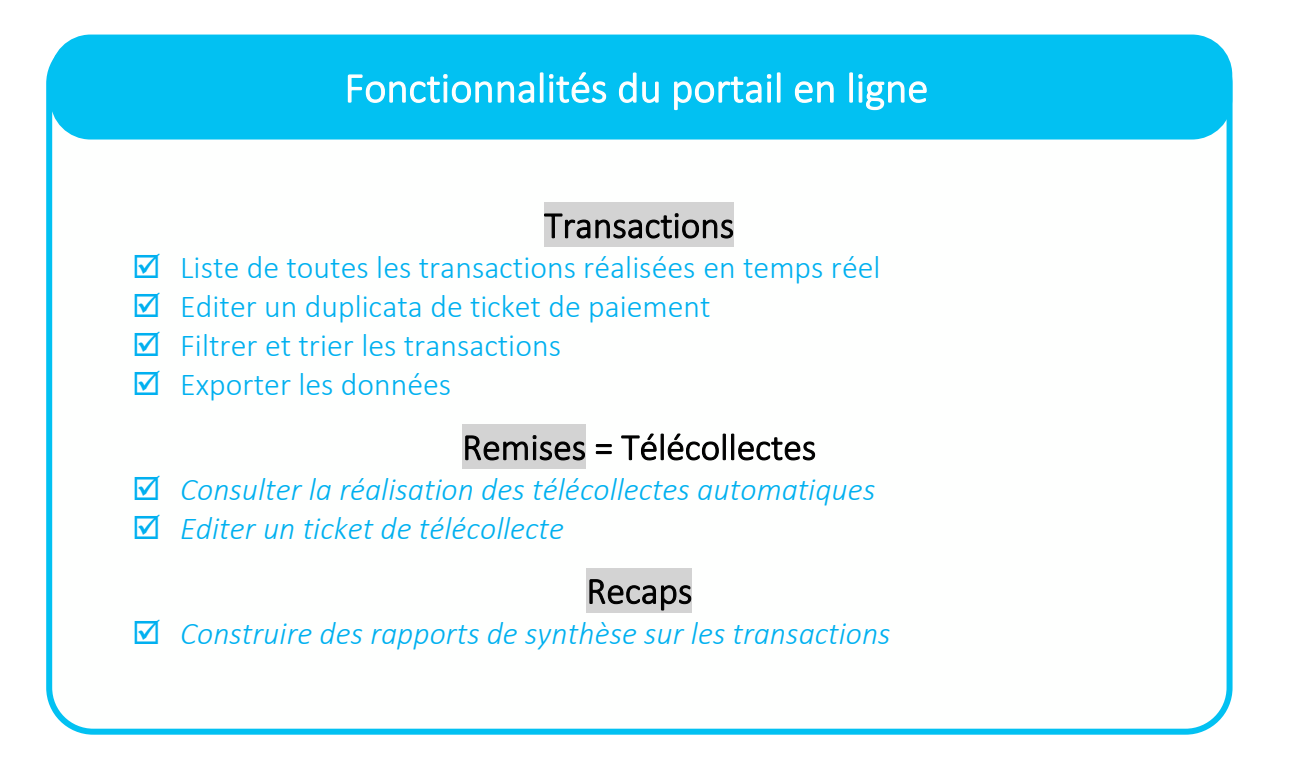

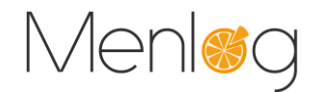

#### **2.1 Contexte de connexion**

Le portail est accessible via <u>https://nepsa1.nepting.com/avemadmin</u>, avec un compte utilisateur et mot de passe.

Les utilisateurs sont ajoutés par Menlog à la création de l'accès, veuillez nous contacter pour signaler tout changement.

Un mot de passe temporaire est transmis lors de l'inscription, à personnaliser lors de la 1<sup>ère</sup> connexion, puis il est modifiable en ligne en survolant l'icône de son profil.

Sur tout le portail, vous pouvez naviguer entre plusieurs contextes, sélectionnable dans chaque entête de page.

|                                          |                            |                   |                     |           |          |                                          | ι                    | Utilisate                    | ur connecté                   |       |
|------------------------------------------|----------------------------|-------------------|---------------------|-----------|----------|------------------------------------------|----------------------|------------------------------|-------------------------------|-------|
|                                          |                            | 4.0.190           |                     |           |          |                                          |                      | 1                            | IOM Prénom                    |       |
| Transactions Re                          | mises Recaps               | Utilisateurs      | Contrats            | Terminaux | Dossiers |                                          |                      |                              | Changer mot de<br>Déconnexion | passe |
| Date de début:<br>Date de fin:           | 01/01/2023                 |                   | <ul><li>★</li></ul> |           |          | Enseigne                                 | ~                    | Comr                         | nerçant                       | ~     |
| Choisir la pe<br>souhaitée p<br>données. | ériode d'af<br>our affiche | fichage<br>er les |                     |           |          | Si plusieurs<br>connectés,<br>données pa | s ma<br>il e<br>ar m | agasin:<br>st pos<br>nagasin | s sont<br>sible filtrer<br>n. | r les |

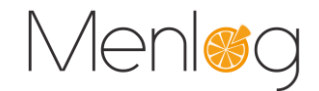

### **2.2 Onglet Transactions**

Cet onglet affiche la liste de toutes les transactions réalisées. Par défaut, ce sont les transactions de la journée en cours.

Choisir la période souhaitée, l'enseigne, le commerce, puis cliquer sur 😵 Afficher

|                      |                   | V1.4.0.190      | MENLOG S              | SIEGE             |                            |                                |                   |                     |                 |               | M Pré        | enom         |
|----------------------|-------------------|-----------------|-----------------------|-------------------|----------------------------|--------------------------------|-------------------|---------------------|-----------------|---------------|--------------|--------------|
| Transactions         | Remises Recaps    | Utilisateurs    | Contrats Term         | inaux Dossiers    |                            |                                |                   |                     |                 |               |              |              |
| Date de debut:       | 01/05/2023        | * 6             |                       |                   | Mo                         | ontant: Ense                   | eigne             | *                   | Commer          | ce            |              | *            |
| Date de fin:         | 12/05/2023        | * 6             |                       |                   |                            | Applica                        | ition (toutes)    | *                   | Contrat (Tous   | 5)            |              | *            |
|                      |                   |                 |                       |                   |                            |                                |                   |                     |                 |               |              | Afficher     |
| Commerçant           | llot Contrat      | Référence       | Туре                  | Montant Statut    | <ul> <li>Réseau</li> </ul> | Date / heure                   | Statut déta       | aillé Numéro masqué | Utilisateur     | Technologie S | Statut envoi | Test         |
| MENLOG SIEGE         | CB Conta          | ct 230505093809 | Débit                 | 0,50 € 🔲 Inco     | nu CB                      | 2023-05-05 09:38:22            | KO sans ap        | ppel 5017670248     |                 | Puce F        | Remisé       | 1 ^          |
| MENLOG SIEGE         |                   |                 |                       | 0,50 € Acce       | pté CB                     | 2023-05-04 18:57:16            | KO sans ap        | ppel 5017670248     | 1               | Puce F        | Remisé       | 1            |
| MENLOG SIEGE         | Trier les         | colonnes        | en <sup>i débit</sup> | 0,50 € Errei      | r CB                       | 2023-05-04 18:56:27            | OK sans ap        | ppel 5017670248     | , i             | Puce F        | Remisé       | 1            |
| MENLOG SIEGE         | cliquant          | curl' on        | tôto                  | 0,50 🐔 📄 En a     | tente CB                   | 2023-05-04 18:55:33            | OK sans ap        | ppel 5017670248     | I               | Puce F        | Remisé       | 1            |
| MENLOG SIEGE         | ciiquaiii         | sui en          | lele                  | 0,40 € Refusé     | CB                         | 2023-05-04 17:41:15            | KO sans ap        | ppel 5017670248     | 1               | Puce F        | Remisé       | 1            |
| MENLOG SIEGE         |                   |                 |                       | Cantainaa         |                            |                                | ar                | ppel 5017670248     | I               | Puce F        | Remisé       | 1            |
| MENLOG SIEGE         | CB Conta          | ct 230504172857 | Débit                 | Certaines         | colonne                    | es permetter                   | 1L ap             | ppel 5017670248     | I               | Puce F        | Remisé       | 1            |
| MENLOG SIEGE         | CB Conta          | ct 230504172818 | Débit                 | un filtrage       | spécifi                    | que en cliqu                   | ant 🦉             | ppel 5017670248     | 1               | Puce F        | Remisé       | 1            |
| MENLOG SIEGE         | CB Conta          | ct 230504172153 | Débit                 | sur la flèch      | ne qui a                   | nnarait lorse                  |                   | ppel 5017670248     | 1               | Puce F        | Remisé       | 1            |
| MENLOG SIEGE         | CB Conta          | ct 2305041/1035 | Debit                 |                   |                            |                                | iuc ar            | ppel 5017670248     |                 | Puce F        | (emise       | 1            |
| MENLOG SIEGE         | CB Conta          | ct 230504120420 | Appulation débit      | la souris si      | urvole I                   | éntete.                        | di<br>al          | opel 5017670248     |                 | Puce P        | lomicó       | 1            |
| MENLOG SIEGE         | CB Conta          | ct 230503135937 | Déhit                 | 1.00 € Accenté    | CB                         | 2023-05-03 13:59:43            | OK sans ar        | nnel 501767 0248    |                 | Puce F        | Remisé       | 1            |
| MENLOG SIEGE         | CB Conta          | ct 230503112549 | Débit                 | 0.15 € Accepté    | CB                         | 2023-05-03 11:25:51            | OK sans at        | opel 5017670248     |                 | Puce F        | Remisé       | 1            |
| MENLOG SIEGE         | CB Conta          | ct 230503112511 | Débit                 | 0,15 € Refusé     | CB                         | 2023-05-03 11:25:15            | KO sans ap        | ppel 5017670248     |                 | Puce F        | Remisé       | 1            |
| MENLOG SIEGE         | CB Conta          | ct 230503103451 | Annulation débit      | 0,50 € Refusé     | CB                         | 2023-05-03 10:35:10            | KO sans ap        | ppel 5017670248     | 1               | Puce F        | Remisé       | 1            |
| MENLOG SIEGE         | CB Conta          | ct 230503103451 | Débit                 | 0,50 € Accepté    | СВ                         | 2023-05-03 10:34:56            | OK sans ap        | ppel 5017670248     | 1               | Puce F        | Remisé       | 1            |
| MENLOG SIEGE         | CB Conta          | ct 230503094431 | Annulation débit      | 0,50 € Refusé     | CB                         | 2023-05-03 09:45:01            | KO sans ap        | ppel 5017670248     | 1               | Puce F        | Remisé       | 1            |
| MENLOG SIEGE         | CB Conta          | ct 230503094431 | Débit                 | 0,50 € Accepté    | СВ                         | 2023-05-03 09:44:40            | OK sans ap        | ppel 5017670248     | 1               | Puce F        | Remisé       | 1            |
| MENLOG SIEGE         | CB Conta          | ct 230502120144 | Annulation débit      | 0,50 € Refusé     | CB                         | 2023-05-02 12:02:15            | KO sans ap        | ppel 5017670248     | , i             | Puce F        | Remisé       | 1            |
| MENLOG SIEGE         | CB Conta          | ct 230502120144 | Débit                 | 0,50 € Accepté    | СВ                         | 2023-05-02 12:01:54            | OK sans ap        | ppel 5017670248     | 1               | Puce F        | Remisé       | 1            |
| MENLOG SIEGE         | CB Conta          | ct 230502113348 | Débit                 | 2,90 € Accepté    | CB                         | 2023-05-02 11:33:54            | OK sans a         | ppel 5017670248     |                 | Puce I        | Remisé       | 1            |
| 4                    |                   | Actio           | n exécutée avec       | Clic dro<br>de gé | it sur ui<br>nérer le      | ne transactic<br>e duplicata d | n pern<br>u ticke | net<br>t            |                 |               |              | •            |
| Votre sélection a re | envoyé 22 élément | (s)             |                       | <b>^</b>          |                            |                                |                   | T ci                | hoisir colonnes | 🖹 Export (E   | xcel)        | Export (PDF) |
|                      |                   | CRE             | DIT AGRICOL           | E                 |                            |                                |                   |                     |                 |               |              |              |
|                      |                   | CEN             | TRE-EST               |                   |                            |                                |                   |                     |                 |               |              |              |
|                      |                   | A00             | 00000421010           |                   |                            |                                |                   |                     |                 |               |              |              |
| Nombre               | de                | Le              | 03/05/2023            | a 09:44:40        |                            |                                |                   | Personna            | liser           | Fxpc          | orter a      | à tout       |
| transactio           | ons               | TES             | T AVEM RETA           | IL                | Orga                       | inisation des colonr           | ies 3             | 🛀 🛛 🔤 la liste i    | on              |               |              |              |
|                      |                   | 951             | 6586 399955           | 44200013 17       |                            | Enseigne                       | *                 | Ta fiste i          | CII             | mo            | omen         | t ce         |
|                      |                   | ###             | #########02           | 48                |                            | Commercant                     |                   | sélection           | nant            | listi         | ing su       | ır un        |
|                      |                   | 848             | DD8EE74547E           | 96                |                            | commerçanı                     |                   | vos color           | nec             |               | 0            |              |
|                      |                   | fin             | 30/11/23              | 0.0               |                            | Ilot                           |                   | V03 C0101           | inc5            | tablet        | ur ou        | en par       |
|                      |                   | MON             | TANT :                | 90                |                            | Contrat                        |                   |                     |                 |               |              |              |
|                      |                   |                 | 0,50                  | EUR               |                            | Référence                      | 1                 |                     |                 |               |              |              |
|                      |                   | DUP             | LICATA                |                   |                            | Туре                           |                   |                     |                 |               |              |              |
|                      |                   | CAR             | TE DE TEST            |                   |                            | Montant                        |                   |                     |                 |               |              |              |
|                      |                   | TIC             | KET COMMERC.          | ANT -             |                            | montant                        |                   |                     |                 |               |              |              |
|                      |                   |                 |                       | •                 |                            | Statut                         |                   |                     |                 |               |              |              |
|                      |                   |                 | 😂 Imprime             | er 🔀 Fermer       | - <b>-</b>                 | Réseau                         |                   |                     |                 |               |              |              |
|                      |                   |                 |                       | _                 |                            | Date / heure                   | -                 |                     |                 |               |              |              |
|                      |                   |                 |                       |                   |                            | Repliquer                      | Annuler           |                     |                 |               |              |              |

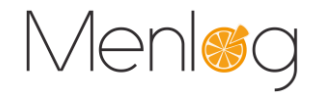

### 2.3 Onglet Remises

Cet onglet affiche la liste de toutes les remises (ou télécollectes) réalisées automatiquement. Par défaut, ce sont les remises des 7 derniers jours.

|                                                                                                    | Choisir la pé                                                                    | ériode souhaite                                                                                                    | ée, l'ensei                                                                                                    | gne, le c               | ommerce                                                                                                    | e, pui                                                                                                    | s clique                                                         | r sur 🧕                                   | Afficher                                      |
|----------------------------------------------------------------------------------------------------|----------------------------------------------------------------------------------|----------------------------------------------------------------------------------------------------|----------------------------------------------------------------------------------------------------|-------------------------|----------------------------------------------------------------------------------------------------|----------------------------------------------------------------------------------------------------|------------------------------------------------------------------|-------------------------------------------|-----------------------------------------------|
| Transactions Remises Recap                                                                                                    | V1.4.0.190<br>s Utilisateurs Co                                                  | MENLOG SIEGE                                                                                                    | Dossiers                                                                                                    |                         |                                                                                                    |                                                                                                    | LN                                                               | OM Prér                                   | าom                                           |
| Date de début:         01/05/2023         I           Date de fin:         05/05/2023         I                                                    | 9<br>9 <b>v</b> 4                                                                |                                                                                                    |                                                                                                    | Enseigne<br>Application | (toutes)                                                                                                    | *                                                                                                    | Commer<br>Contrat (To                                            | ce<br>us)                                 | ✓<br>✓                                        |
| Commerçant     Contrat     Session       MENLOG SIEGE     CB Contact     Image: CB Contact       MENLOG SIEGE     CB Contact     Image: CB Contact | onNumb Statut S<br>8 Remisé 2<br>9 Remisé 2<br>10 Pomisé 7<br>Rapport de télécol | SessionAppliLocalTime N<br>2023-05-03 00:30:34<br>2023-05-04 00:30:35<br>lecte Clic droit sur u<br>de générer le           | bTRS Nb Débit                                                                                                    | Montant Dél             | Nb Crédit           til         Nb Crédit           t0€         ()           t5€         ()           t0n exécutée avec :         ()           t0n exécutée avec :         ()           t0n exécutée avec :         ()           t0n exécutée avec :         ()           t0n exécutée avec :         ()           t0n exécutée avec :         ()           t0n exécutée avec :         ()           t0n exécutée avec :         ()           t0n exécutée avec :         ()           t0n exécutée avec :         ()           t10         ()         ()           t11         ()         ()           07         ()         ()         ()           1010         ()         ()         ()           070         ()         ()         ()           010         ()         ()         ()           011         ()         ()         ()           012         ()         ()         ()           013         ()         ()         ()           014         ()         ()         ()           014         () <th()< th=""> <th()< th=""></th()<></th()<> | Montan Montan Compared to the second second | t Cr Nb<br>0,00 €<br>0,00 €<br>0,00 €<br>AIRE PAIEM<br>CENTRE-ES | Annul Mo<br>0<br>1<br>1                   | ntant Annul<br>0,00 €<br>1,00 €<br>0,50 €     |
| Votre sélection a renvoyé 3 élément<br>Nombre de<br>remises                                                                                        | ersonnaliser la                                                                  | a liste en sélec<br>Organis<br>2<br>2<br>2<br>2<br>2<br>2<br>2<br>2<br>2<br>2<br>2<br>2<br>2<br>2<br>2<br>2<br>2<br>2<br>2 | tionnant vo<br>ation des colonnes<br>Commerçant<br>Contrat<br>SessionNumber<br>Statut<br>SessionAppliLocalTim<br>NbTRS<br>Nb Débit<br>Nb Débit<br>Montant Débit<br>Nb Crédit<br>Montant Crédit | s colonn<br>Dossers     | Es /                                                                                                    | Colonnes                                                                                                    | Expo                                                             | xporter<br>momen<br>listing s<br>pleur ou | à tout<br>atout<br>nt ce<br>ur un<br>u en pdf |

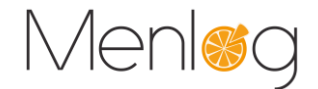

#### 2.4 Onglet Recap

Cet onglet affiche des un résumé des transactions effectuées, regroupés par vos critères de choix :

- Par contrat
- Par jourPar ilot

Par sessionPar réseau

- Par terminal
- Par opérateur

Par défaut le récapitulatif affiche les 2 derniers jours.

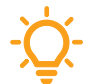

Vous pouvez par exemple éditer un récapitulatif par **Contrat** et **Réseau** afin d'avoir les transactions par réseau de Carte Ticket Resto.

Choisir la période souhaitée, vos critères de choix, l'enseigne, le commerce, puis cliquer sur Plusieurs critères peuvent être sélectionnés en même temps, pensez à actualiser l'affichage à chaque changement.

| Transactions Remises                                                      | Recaps Utilisateurs Contrats | ENLOG SIEGE<br>Terminaux Dossiers                                                                                                    |                                                                                                    | <b>NOM</b> Prénom                                             |
|---------------------------------------------------------------------------|------------------------------|----------------------------------------------------------------------------------------------------|----------------------------------------------------------------------------------------------------|---------------------------------------------------------------|
| Date de début:         01/01/202           Date de fin:         12/05/202 |                              | <ul> <li>☐ Récapitulatif par contrat</li> <li>☐ Récapitulatif par jour</li> <li>☐ Récapitulatif par Session</li> <li>☑ Récapitulatif par Réseau</li> </ul> | <ul> <li>Récapitulatif par Terminal</li> <li>Récapitulatif par opérateu</li> <li>Récapitulatif par Ilot</li> </ul> | r Enseign V MENLOG V<br>Applicatio V Contrat (1 V<br>Afficher |
| Commerçant Contrat                                                        | Opérateur Terminal           | Date Monnaie Nb Dél                                                                                                    | oit Mt Débit Nb Crédit                                                                                             | Mt Crédit Réseau                                              |
| MENLOG SIEGE ***                                                          | *** ***                      | *** EUR                                                                                                    | 19 23,82 €                                                                                                    | 0 0,00 € CB ^                                                 |
| Votre sélection a renvoyé 1 é                                             | ślément(s)                   |                                                                                                    | 😨 Choisir colonn                                                                                                   | es 📑 Export (Excel) 🌛 Export (PDF)                            |
|                                                                           |                              |                                                                                                    |                                                                                                    |                                                               |
| Nombre de récapitulatif                                                   | Personnaliser la liste       | e en sélectionnant vos<br>Organisation des co                                                                                                    | s colonnes                                                                                                    | Exporter à tout                                               |
|                                                                           |                              | Commerçant                                                                                                    | A                                                                                                    | moment ces                                                    |
|                                                                           |                              | Contrat                                                                                                    |                                                                                                    | syntheses sur un                                              |
|                                                                           |                              | Opérateur                                                                                                    |                                                                                                    | tableur ou en pdf                                             |
|                                                                           |                              | Terminal                                                                                                    |                                                                                                    |                                                               |
|                                                                           |                              | 🗹 Date                                                                                                    |                                                                                                    |                                                               |
|                                                                           |                              | Monnaie                                                                                                    | <b>W</b>                                                                                                    |                                                               |
|                                                                           |                              | Nb Débit                                                                                                    | *                                                                                                    |                                                               |
|                                                                           |                              | Mt Débit                                                                                                    |                                                                                                    |                                                               |
|                                                                           |                              | 🗹 🛛 Nb Crédit                                                                                                    |                                                                                                    |                                                               |
|                                                                           |                              | Mt Crédit                                                                                                    |                                                                                                    |                                                               |
|                                                                           |                              | C Réseau                                                                                                    | •                                                                                                    |                                                               |
|                                                                           |                              | 🐻 Applique                                                                                                    | er 🐻 Annuler                                                                                                    |                                                               |